# **Boletim Técnico**

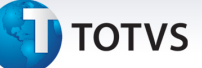

### Campo Retroativo para o PTU A500

| Produto  | : | Microsiga Protheus Plano de Saúde Versão 11 |                    |   |                   |
|----------|---|---------------------------------------------|--------------------|---|-------------------|
| Chamado  | : | TIB004                                      | Data da publicação | : | 03/02/14          |
| País(es) | : | Brasil                                      | Banco(s) de Dados  | : | Todos relacionais |

### Importante

Esta melhoria depende de execução do *update* de base *UPDPLSCJ*, conforme **Procedimentos para Implementação**.

Implementada melhoria na rotina Lotes de Intercambio (PLSA628) com a criação do campo Retroativo (BTF\_RETROA) para atender o Layout A500F, com a necessidade de geração de informação no arquivo PTU A500.

Desta forma, é possível definir situações operacionais administrativas para que as cobranças dos serviços prestados, com prazo superior a 150 dias sejam obrigatoriamente enviadas separadamente.

### Procedimento para Implementação

### Importante

Antes de executar o compatibilizador UPDPLSCJ é imprescindível:

- a) Realizar o *backup* da base de dados do produto que será executado o compatibilizador (diretório **\PROTHEUS11\_DATA\DATA**) e dos dicionários de dados SXs (diretório **\PROTHEUS11\_DATA\SYSTEM**).
- b) Os diretórios acima mencionados correspondem à **instalação padrão** do Protheus, portanto, devem ser alterados conforme o produto instalado na empresa.
- c) Essa rotina deve ser executada em **modo exclusivo**, ou seja, nenhum usuário deve estar utilizando o sistema.
- d) Se os dicionários de dados possuírem índices personalizados (criados pelo usuário), antes de executar o compatibilizador, certifique-se de que estão identificados pelo *nickname*. Caso o compatibilizador necessite criar índices, irá adicioná-los a partir da ordem original instalada pelo Protheus, o que poderá sobrescrever índices personalizados, caso não estejam identificados pelo *nickname*.
- e) O compatibilizador deve ser executado com a Integridade Referencial desativada\*.

# 📣 Atenção

O procedimento a seguir deve ser realizado por um profissional qualificado como Administrador de

0

Este documento é de propriedade da TOTVS. Todos os direitos reservados. ©

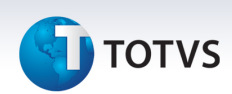

Banco de Dados (DBA) ou equivalente!

<u>A ativação indevida da Integridade Referencial pode alterar drasticamente o relacionamento entre</u> <u>tabelas no banco de dados. Portanto, antes de utilizá-la, observe atentamente os procedimentos a</u> <u>seguir:</u>

- i. No **Configurador (SIGACFG)**, veja **se a empresa utiliza** Integridade Referencial, selecionando a opção **Integridade/Verificação (APCFG60A)**.
- ii. Se não há Integridade Referencial ativa, são relacionadas em uma nova janela todas as empresas e filiais cadastradas para o sistema e nenhuma delas estará selecionada. Neste caso,
  E SOMENTE NESTE, não é necessário qualquer outro procedimento de ativação ou desativação de integridade, basta finalizar a verificação e aplicar normalmente o compatibilizador, conforme instruções.
- iii. <u>Se</u> há Integridade Referencial ativa em todas as empresas e filiais, é exibida uma mensagem na janela Verificação de relacionamento entre tabelas. Confirme a mensagem para que a verificação seja concluída, <u>ou</u>;
- iv. <u>Se</u> há Integridade Referencial ativa em uma ou mais empresas, que não na sua totalidade, são relacionadas em uma nova janela todas as empresas e filiais cadastradas para o sistema e, somente, a(s) que possui(em) integridade está(arão) selecionada(s). Anote qual(is) empresa(s) e/ou filial(is) possui(em) a integridade ativada e reserve esta anotação para posterior consulta na reativação (ou ainda, contate nosso Help Desk Framework para informações quanto a um arquivo que contém essa informação).
- v. Nestes casos descritos nos itens "iii" ou "iv", E SOMENTE NESTES CASOS, é necessário desativar tal integridade, selecionando a opção Integridade/ Desativar (APCFG60D).
- vi. Quando desativada a Integridade Referencial, execute o compatibilizador, conforme instruções.
- vii. Aplicado o compatibilizador, a Integridade Referencial deve ser reativada, SE E SOMENTE SE tiver sido desativada, através da opção Integridade/Ativar (APCFG60). Para isso, tenha em mãos as informações da(s) empresa(s) e/ou filial(is) que possuía(m) ativação da integridade, selecione-a(s) novamente e confirme a ativação.

### Contate o Help Desk Framework EM CASO DE DÚVIDAS!

- 1. Em TOTVS Smart Client , digite U\_UPDPLSCJ no campo Programa Inicial.
- 2. Clique em **OK** para continuar.
- Após a confirmação é exibida uma tela para a seleção da empresa em que o dicionário de dados será modificado.
- 4. Ao confirmar é exibida uma mensagem de advertência sobre o *backup* e a necessidade de sua execução em **modo exclusivo**.

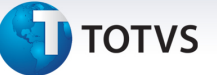

5. Clique em **Processar** para iniciar o processamento. O primeiro passo da execução é a preparação dos arquivos.

É apresentada uma mensagem explicativa na tela.

- 6. Em seguida, é exibida a janela **Atualização concluída** com o histórico (*log*) de todas as atualizações processadas. Nesse *log* de atualização são apresentados somente os campos atualizados pelo programa. O compatibilizador cria os campos que ainda não existem no dicionário de dados.
- 7. Clique em Gravar para salvar o histórico (log) apresentado.
- 8. Clique em **OK** para encerrar o processamento.

### Atualizações do compatibilizador

- 1. Criação de Campos no arquivo SX3 Campos:
  - Tabela BTF Cabeçalho Eventual:

| Campo        | BTF_RETROA                                                                                |
|--------------|-------------------------------------------------------------------------------------------|
| Тіро         | Caracter                                                                                  |
| Tamanho      | 1                                                                                         |
| Decimal      | 0                                                                                         |
| Formato      | @!                                                                                        |
| Título       | Retroativo                                                                                |
| Descrição    | Retroativo                                                                                |
| Nível        | 1                                                                                         |
| Usado        | Sim                                                                                       |
| Obrigatório  | Não                                                                                       |
| Browse       | Não                                                                                       |
| Opções       | 0=Não;1=Sim                                                                               |
| Val. Sistema | Pertence("01")                                                                            |
| Help         | Selecione 0=Não ou 1= Sim para informar se o lote de intercâmbio é retroativo a 150 dias. |

### Importante

O tamanho dos campos que possuem grupo pode variar conforme ambiente em uso.

0

# Este documento é de propriedade da TOTVS. Todos os direitos reservados.

. ©

## **Boletim Técnico**

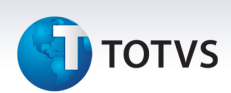

### Procedimentos para Configuração

1. No **Configurador (SIGACFG)** acesse **Ambientes/Cadastros/Parâmetros (CFGX017)**. Crie o(s) parâmetro(s) a seguir:

| Itens/Pastas | Descrição                                                                |
|--------------|--------------------------------------------------------------------------|
| Nome         | MV_PLDIAPZ                                                               |
| Тіро         | Numérico                                                                 |
| Cont. Por.   | 150                                                                      |
| Descrição    | Informe a quantidade de dias que define o intercâmbio retroativo<br>PTU. |

### Procedimentos para Utilização

- 1. No Plano de Saúde (SIGAPLS) acesse Atualizações/Faturamento/Lotes de Intercâmbio (PLSA628).
- 2. Clique em Novo Lote.
- 3. Preencha o novo campo **Retroativo (BTF\_RETROA)** e os demais campos para a geração do lote e confirme.
- 4. O sistema consulta o parâmetro **MV\_PLDIAPZ** para definir a quantidade de dias que indica o lote de intercâmbio retroativo.

### Informações Técnicas

| Tabelas Utilizadas    | BTF – Cabeçalho Eventual    |
|-----------------------|-----------------------------|
| Funções Envolvidas    | PLSA628 – Lotes Intercâmbio |
| Sistemas Operacionais | Windows/Linux               |